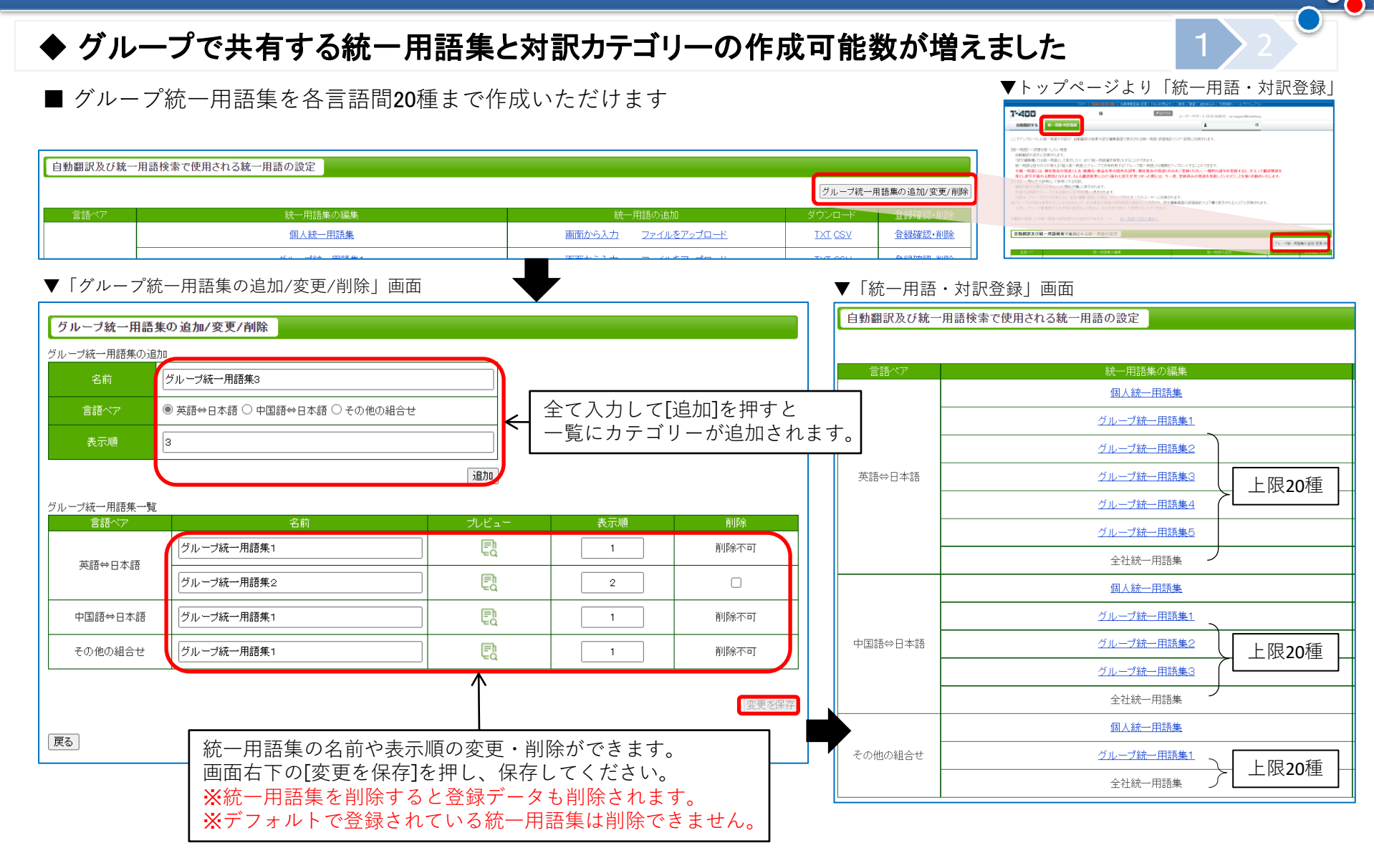

## 【注意】

英語⇔日本語、中国語⇔日本語に登録した用語は、双方向の翻訳で反映することができますが、

その他の組合せでは、登録した方向の翻訳にのみ反映されます。

(=双方向で反映させるためには、ソース言語とターゲット言語を入れ替えて登録する必要があります。)

## ◆ グループで共有する統一用語集と対訳カテゴリーの作成可能数が増えました

■ 対訳カテゴリーを各言語間20種まで作成いただけます (※ 対応言語は日⇔英中のみ)

| 自動翻訳及び訳語統計                                                                                                    | +スコア・訳例検索で使用される対訳の設定 |                     |                |                                                                                                    |                               |            |       |
|----------------------------------------------------------------------------------------------------|----------------------|---------------------|----------------|----------------------------------------------------------------------------------------------------|-------------------------------|------------|-------|
| 対訳カテゴリーの追加/変更/削除                                                                                                   |                      |                     |                |                                                                                                    |                               |            |       |
| 言語ペア                                                                                                    | 対訳データの編集             | 対訳の追加               | ステータス          | ダウンロード                                                                                                    | 登録確認·削除                       |            |       |
|                                                                                                    | <u>가파A</u><br>슈토D    | 画面から入力 ファイルをアッ      |                | IXI CSV                                                                                                    | 豆球唯認·削尿<br>容易防闭,削除            |            |       |
| _                                                                                                    |                      |                     |                | I IXII SV I                                                                                                    |                               |            |       |
| ▼  対訳カテ:                                                                                                    | ゴリーの追加/変更/削除」画面      |                     | ▼「統一用語・対訳登録」画面 |                                                                                                    |                               |            |       |
| 対訳カテゴリーの追加/変更/削除                                                                                                   |                      |                     |                |                                                                                                    | 自動翻訳及び訳語統計スコア・訳例検索で使用される対訳の設定 |            |       |
| 対訳カテゴリーの追加                                                                                                    |                      |                     |                |                                                                                                    |                               |            |       |
| 名前                                                                                                    | ABC社【契約書】用           |                     |                |                                                                                                    | 言語ペア                          | 対訳データの編集   |       |
| 言語ペア                                                                                                    | ◎ 英語⇔日本語 ○中国語⇔日本語    |                     |                |                                                                                                    |                               | 分野A        |       |
| 表示順                                                                                                    | 3                    |                     | 一覧にカテコ         | リーか追加さ                                                                                                    | れます。                          |            |       |
|                                                                                                    |                      | 追加                  |                |                                                                                                    | 英語⇔日本語                        |            | 上限20種 |
| 対訳カテゴリー一覧                                                                                                    | 夕前                   | -11. L <sup>2</sup> | 志一順            | 省旧会                                                                                                    |                               |            |       |
|                                                                                                    | 分野A                  |                     | 1              | 削除不可                                                                                                    |                               | 社内報用       |       |
| 英語⇔日本語                                                                                                    | 分野8                  |                     | 2              | 削除不可                                                                                                    |                               | 分野A        |       |
|                                                                                                    |                      |                     |                | 削除不可                                                                                                    |                               |            | 上限20種 |
|                                                                                                    |                      |                     |                | 削除不可                                                                                                    |                               | <u>分野C</u> |       |
| 山用語⇔日本語                                                                                                    |                      |                     |                | 削除不可                                                                                                    |                               | 社内報用       | J     |
|                                                                                                    |                      |                     |                | 5186-7-1                                                                                                    |                               |            |       |
|                                                                                                    | THIC                 |                     | 3              | 刑四本个可                                                                                                    |                               |            |       |
| 戻る                                                                                                    |                      |                     |                |                                                                                                    | 72                            |            |       |
| カテゴリーの名前や表示順の変更・削除ができます。<br>画面右下の[変更を保存]を押し、保存してください。<br>※カテゴリーを削除すると登録データも削除されます。<br>※デフォルトで登録されているカテゴリーは削除できません。 |                      |                     |                | <ul> <li>グループ統一用語集・対訳カテゴリーともに</li> <li>※ 1回の自動翻訳に適用できるのは 5種までです。</li> <li>※ 設定(追加/変更/削除)を行うと、</li> <li>同グループの全ユーザーに反映されます。</li> </ul> |                               |            |       |

000